Автоматизированная система «АИС МИР».

#### Руководства пользователя «АИС МИР» «Формирование и передача СЭМД по профилю ВИМИС «Онкология» На 23 листах

Представители предприятияразработчика

Руководитель проектов по

Свердловской области

Сысоева Е.Н.\_\_\_\_\_

"\_\_\_\_"\_\_\_2021 г.

Руководитель отдела внедрения

Васильева Н.В.\_\_\_\_\_

"\_\_\_\_"\_\_\_\_2021 г.

## АННОТАЦИЯ

Настоящий документ содержит Руководство пользователя подсистемы «Формирование СЭМД по профилю «ВИМИС «Онкология» системы «АИС МИР».

# СОДЕРЖАНИЕ

| 1 | Вв            | едение                                                                                        | 4       |
|---|---------------|-----------------------------------------------------------------------------------------------|---------|
|   | 1.1           | Область применения                                                                            | 4       |
|   | 1.2           | Краткое описание возможностей                                                                 | 4       |
|   | 1.3           | Уровень подготовки пользователя                                                               | 4       |
|   | 1.4<br>озна   | Перечень эксплуатационной документации, с которыми необходимском комиться пользователю        | )<br>5  |
| 2 | Ha            | значение и условия применения ПОДсистемы                                                      | 6       |
|   | 2.1<br>пред   | Виды деятельности, функции, для автоматизации которых назначено данное средство автоматизации | 6       |
| 3 | По            | дготовка к работе                                                                             | 7       |
|   | 3.1           | Вход в программу                                                                              | 7       |
| 4 | Оп            | исание операций в подсистеме                                                                  | 8       |
|   | 4.1           | Формирование СЭМД                                                                             | 8       |
|   | 4.1.1         | Направление на исследование, формирование CDA документа SMSv                                  | 71<br>8 |
|   | 4.1.2<br>доку | Протокол инструментального исследования, формирование CDA мента SMSv2                         | 13      |
|   | 4.1.3<br>доку | Осмотр (консультация) пациента, формирование CDA мента SMSv5                                  | 18      |
| 5 | Пе            | редача данных в ВИМИС «Онкология»                                                             | 21      |
| 6 | Ти            | повые Аварийные ситуации                                                                      | 22      |

#### 1 ВВЕДЕНИЕ

1.1 Область применения

Подсистема «Формирование СЭМД по профилю «ВИМИС «Онкология» предназначена для обеспечения:

1) Информационной поддержки деятельности медицинских организаций, оказывающих медицинскую помощь в условиях поликлиники и стационара по формированию структурированных электронных медицинских документов по профилю «ВИМИС «Онкология»:

- Направление на оказание медицинских услуг (SMSV1)
- Протокол инструментального исследования (SMSV2)
- Осмотр (консультация) пациента (SMSV5)

2) Эффективной информационной поддержки и управления процессами предоставления медицинских услуг.

3) Обеспечения контроля и оптимизации маршрутизации пациента.

1.2 Краткое описание возможностей

Подсистема «Формирование СЭМД по профилю «ВИМИС Онкология» предназначена для выполнения следующих функций:

- 1) Заполнение результата взаимодействия с пациентом;
- 2) Формирование CDA документа необходимого типа;
- 3) Передача документа в ВИМИС «Онкология»

1.3 Уровень подготовки пользователя

К работе с системой «АИС МИР» должны допускаться сотрудники, имеющие навыки работы на персональном компьютере, ознакомленные с правилами эксплуатации и прошедшие обучение работе с подсистемами «АИС МИР».

Пользователь системы «АИС МИР» должен обладать следующими знаниями:

– знать типовые административные и медицинские процессы в МО;

– пройти обучение и иметь навыки работы в подсистемах «АИС МИР», к которым имеет доступ пользователь согласно своим ролям в этой системе;

– знать порядок работы специалиста поликлиники или стационара в системе «АИС МИР»;

Требования к квалификации администратора:

 наличие навыков работы на персональном компьютере с современными операционными системами, в том числе, в части доступа к сетевым ресурсам;

 понимание основ информационной безопасности и технологий защиты информационных и программных ресурсов от несанкционированного доступа;

– общее понимание архитектуры, назначения и использования инструментов сопровождения (администрирования и информационного наполнения) системы системы «АИС МИР»;

умение работать в порученных ему подсистемах «АИС МИР»;

– умение формировать требуемые отчеты с помощью «АИС МИР» по автоматизации всех процессов медицинской деятельности.

1.4 Перечень эксплуатационной документации, с которыми необходимо ознакомиться пользователю

Перед началом работы пользователю необходимо ознакомиться с содержанием настоящего руководства.

5

## 2 НАЗНАЧЕНИЕ И УСЛОВИЯ ПРИМЕНЕНИЯ ПОДСИСТЕМЫ

2.1 Виды деятельности, функции, для автоматизации которых предназначено данное средство автоматизации

Информационная система «АИС МИР» предназначена для автоматизации процессов деятельности медицинских учреждений.

Объектом автоматизации является деятельность медицинских учреждений здравоохранения, в том числе по предоставлению населению государственных и муниципальных услуг в электронном виде.

## 3 ПОДГОТОВКА К РАБОТЕ

#### 3.1 Вход в программу

Для входа в программу запустите систему с ярлыка, расположенного на рабочем столе.

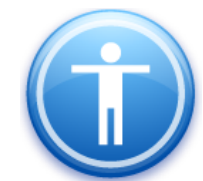

| Введите имя пользов          | вателя и пароль |
|------------------------------|-----------------|
| Имя пользователя:<br>Пароль: |                 |
|                              | Ок Отмена       |

В появившемся окне необходимо ввести

- Имя пользователя
- Пароль.

# 4 ОПИСАНИЕ ОПЕРАЦИЙ В ПОДСИСТЕМЕ

4.1 Формирование СЭМД

4.1.1 Направление на исследование, формирование CDA документа SMSV1

В сформированное новое направление на исследование вносим необходимые сведения в поле ИССЛЕДОВАНИЕ, выбирая по клавише или внося сведения в поле и нажимая клавишу ТАВ.

Файл Регистратура Вводданных Отчеты Сервис Платные услуги Настройки Окно Справка

| 7 | Вызов на дом | 🗾 Вызов из скорой | та Поиск вызова | 🎭 Передача выз        | овов на участок 😕 | Учет коечного фонда | 📪 Принять пациента                      | Поспитализация | æ |
|---|--------------|-------------------|-----------------|-----------------------|-------------------|---------------------|-----------------------------------------|----------------|---|
|   |              |                   |                 | and the second second |                   |                     | - · · · · · · · · · · · · · · · · · · · | Ed             | 9 |

| Папки Ф №                            | 5<br>Направление на диагностику (новый) — П Х                                |
|--------------------------------------|------------------------------------------------------------------------------|
| ⊕ От Администрирование               |                                                                              |
| 🗄 🖳 Экспорт                          | _ Отчет ▼ Действие ▼ Мед. документация ▼                                     |
| 🗄 — 🫅 Отчеты Те                      | КУ Номер изправления 920101//80698 Виешний измер                             |
| Нормативная документация             | Понер паправления (320101400000 Влешлий понер                                |
| 🗄 🖓 🗋 Паспорт МО                     |                                                                              |
| 🗄 Справочники                        |                                                                              |
| 🗄 💼 Статистика                       | дата рождения. Пол. женский                                                  |
| 🗄 🦳 Амбулаторный прием               | номер амбулаторной карты                                                     |
| 🗄 💼 Паспорта участков                |                                                                              |
| 🚊 🛅 Стационар                        | исследование                                                                 |
| 🗄 — 🧰 ИПРА                           | Направление на исследование Образцы и доп. исследования Дополнительно        |
| 🚊 — 🧰 Интеграция                     |                                                                              |
| 🗄 💼 Взаиморасчеты                    | МКБ D18.0 Дополнительная информация                                          |
| 🖶 🛅 ΦCC                              |                                                                              |
| 🚊 🧰 Печать листов нетрудоспособности | Диагноз Цель исследования Комментарии                                        |
| 🗄 💼 Складской учет                   | Гемангиома любой локализации                                                 |
| 🗄 💼 Медицинские назначения           |                                                                              |
| 🚊 🛅 Документооборот                  |                                                                              |
| <u>⊨</u> <u>С</u> РЭМД               |                                                                              |
| <b>⊢</b> ін Настройки                | Приоритет Обычный 🗸                                                          |
| — 🦳 Результаты регистрации ЭМД       |                                                                              |
| Шаблоны документов                   | Дата / Врач 10.11.2021 <u>Е.Ю. (Терапевт)</u>                                |
| — 🛅 Типы документов                  | Отделение Терапевтическое отделение №1 Поликлиника №1                        |
| <u>—</u> СЭМД-документы В            |                                                                              |
| 🖶 🛅 Диспансеризация                  |                                                                              |
| 🖕 🧰 Диагностика                      | Ви МО исполнитель ⊙ Текущее С Другое <u>ГБУЗС "Городская больница №1 им.</u> |
| Записи на исследования               | Ви Требуется запись Лаборатория                                              |
| Направления из других MO             |                                                                              |
| — Назначенные исследования           | Да Запись Записать                                                           |
| Проведенные исследования             |                                                                              |
| Отмененные исследования              |                                                                              |
| Договоры                             | Назначено 🗸                                                                  |
|                                      | Провести исследование Распечатать направление                                |
|                                      |                                                                              |
|                                      | Ка Отменить исследование Печать результата Отправить документ в ИЗМК         |
|                                      | 1                                                                            |
| 2                                    | Ka                                                                           |
| l l                                  | Ок Отмена                                                                    |
|                                      |                                                                              |

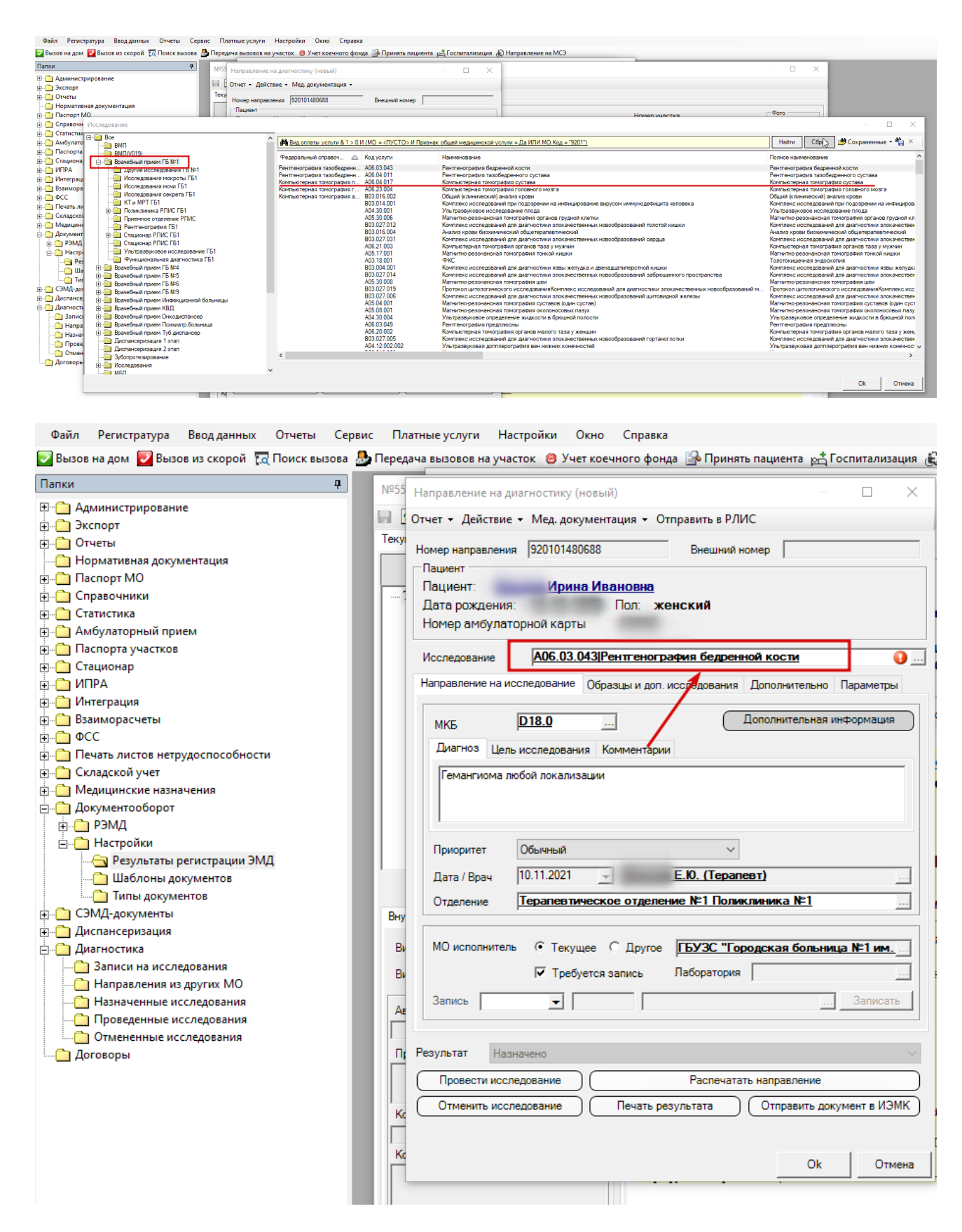

Медработником заполняются другие вкладки, поля формы: Диагноз, Цель исследования.

Сохранение формы направления производится по клавише ОК.

Приступая к формированию документа СDA для передачи СЭМД в ВИМИС «Онкология», медработник в меню МЕД. ДОКУМЕНТАЦИЯ выбирает параметр Создать SMSV1 ВИМИС Онкология

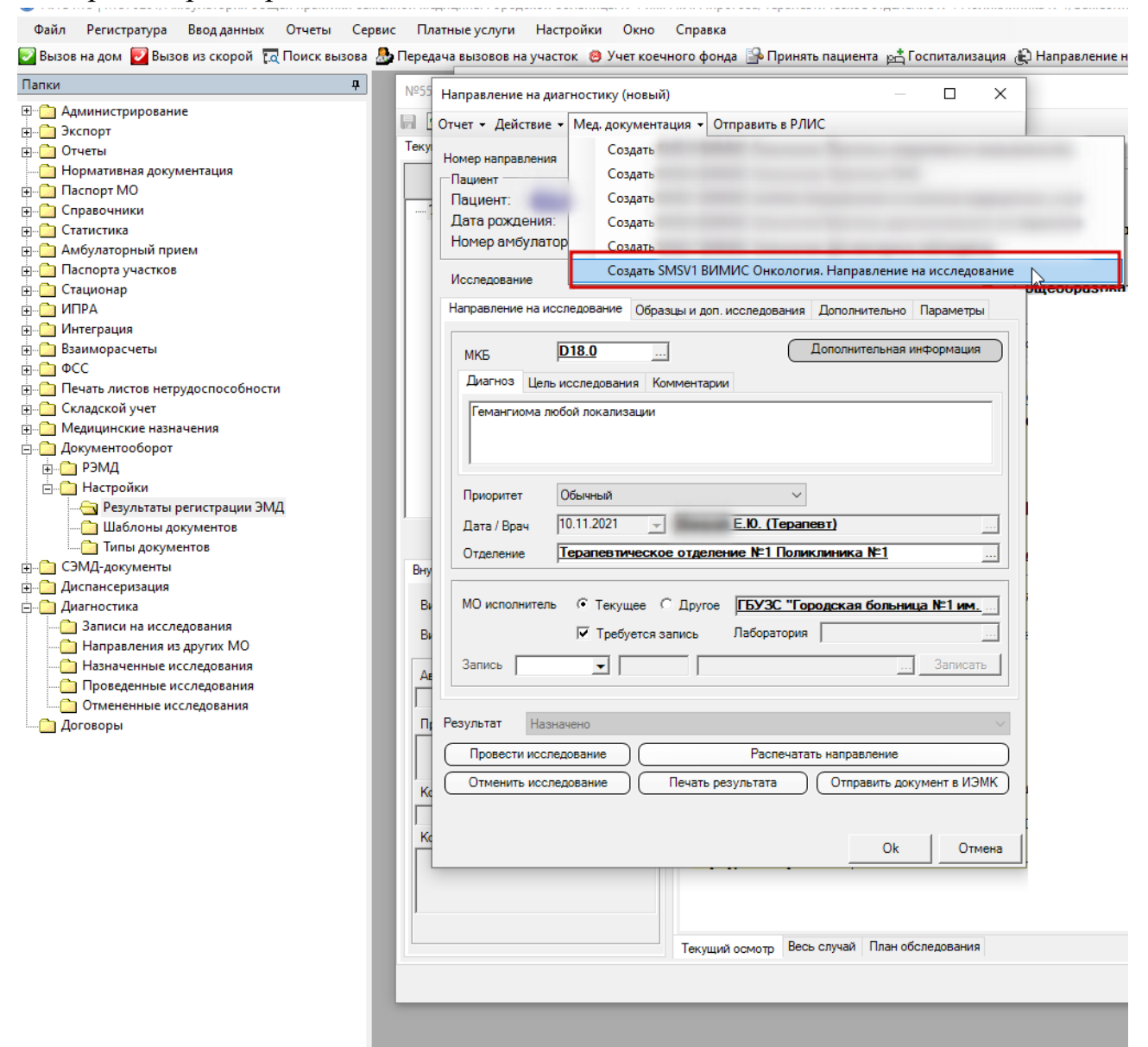

Будет запущена процедура сбора данных внутри Программы, после чего автоматически будет загружена форма CDA документа.

Внутри Программы введены настройки, автоматически собирающие сведения для полей CDA документа Уведомлении в левой части формы, сообщит пользователю APM о заполнении всех разделов в правой части формы. Если сведений недостаточно, тогда медработник заполняет разделы, которые в левом поле CDA указывает Программа. Через клавишу Добавить, медработник вносит необходимые сведения о текущем случае.

Уведомлении в левой части формы, сообщит пользователю APM о заполнении всех разделов в правой части формы.

«Валидация успешно пройдена. Пожалуйста, закройте форму через кнопку ОК для генерации документа и последующей его отправки в федеральный сервис»

| Папки д                                                                                                    | Шаблоны документов                                                                                                    | Nº555                           | СМС 1 Направление на оказание медицинских услуг (новый)                                                                                                    | — 🗆 X                                                                                                    |                         | <        |
|----------------------------------------------------------------------------------------------------|----------------------------------------------------------------------------------------------------|---------------------------------|----------------------------------------------------------------------------------------------------|----------------------------------------------------------------------------------------------------|-------------------------|----------|
| Вноск ин долг      Девоок из скорой      Спрание     Пипос     Пипос     Пипос     Пипос     Пипос     Спраниенстрирование     Окаспорт     ПопортиМо     Спраничнот     Спраничнот     Спраничнот     Спраничнот     Спраничнот     Спраничнот     Спраничнот     Спраничнот     Спраничнот     Спраничнот     Попорти Мо     Спраничнот     Спраничнот | Сооз <sup>6</sup> С Персана е высост<br>Шабломы документов<br>Набломы документов<br>Набломы документов<br>Наблания с вазаван<br>Наказана, вобута<br>Тит дакументов АЗМД<br>1- Стащонар, Велиска ан<br>2- Этикрато возокочения<br>2- Этикрато возокочения<br>2- Этикрато возокочения<br>2- Попокленика, Зиобута<br>НОТ ВАЗУТВ РИМИС Онке<br>101 - SMSV1 ВИМИС Онке<br>2- SMSV2 ВИМИС Онке<br>105 - SMSV5 ВИМИС Онке<br>105 - SMSV5 ВИМИС Онке<br>105 - SMSV5 ВИМИС Онке<br>5- SMSV5 ВИМИС Онке<br>5- SMSV5 ВИМИС Онке<br>5- SMSV5 ВИМИС Онке<br>5- SMSV5 ВИМИС Онке | Nº555<br>Tekyu<br>Cr            | СКС 1 Направление во оказние медицинских услуг (новый)<br>СКС 1 Направление во оказние медицинских услуг (новый)<br>Памият Ирина Икосова<br>Валидация успешню пробласна. Пожалуйста, закройте форму через кнопку<br>ОК для генерации документа и последующей его отправны в федеральный<br>сервис. | Направление на оказание недицински услуг<br>АВТОР ДОКЛЕНТА<br>В.О. (Тералевт)<br>ПОДПИСЬВАФИИИ (СОТРУДНИК<br>Е.О. (Тералевт)<br>НАПРАВЛЕНИЕ И МЕДИЦИНСКАЯ ОРГАНИЗАЦИЯ. КУДА НАПРАВЛЕН Оперить<br>КОДЫ ЛЬГОТ<br>ДИАГНОЗ<br>Оперить Э<br>ДОПОНИТЕЛЬНАЯ ИНФОРМАЦИЯ.                                                                                                    | , ,<br>,<br>,<br>,<br>, |          |
| Сложасти учет     Мадицито се влазначения     Асконсерозации ЭМД     Разликати регистрации ЭМД     Разликати регистрации ЭМД     Ваблони, документов     Тити документов     Далонсе процид дистансерозации     Далонсе процид дистансерозации     Далонсе процид дистансерозации     Мадалостика     Направлени на просходением     Пороседением исследования     Пороседением исследования     Даскоером                                                                                                    | 199 - SMSV9 BUMUC Ove<br>110 - SMSV19 BUMUC Ove<br>111 - Dankneves, Brann<br>115 - Dankneves, Brann<br>115 - Dankneves, Brann<br>116 - Dankneves, Brann<br>116 - Dankneves, Brann<br>120 - SMSV2 BUMUC Col<br>405 - SMSV5 BUMUC CC3                                                                                                    | Внут<br>Виц<br>Авт<br>Пр<br>Кол |                                                                                                    | о проведенном лечении Операть 😿<br>о взятии виологического материала Добавить 🐼<br>связанные документы Добавить 🐼<br>данные о медицинских картах пациента Операть 😵<br>место ривоты и должность<br>Собслевание наляжеления<br>Обсил учетать<br>ососнование наляжеления<br>Обсил учетать Ососнование наляжить<br>ососнование наляжеления<br>Обсил медисов соотор<br>пяимеелленные документы<br>Дата прихраляения<br>Отисание |                         |          |
|                                                                                                    |                                                                                                    | Kor                             | ~                                                                                                    | ДАТА СОЗДАНИЯ ДОК Дополнительная информация 19 новбря 2021г                                                                                                    | Отмена                  | <b>~</b> |

По нажатию клавиши ОК медицинский работник закрывает документ. Программа подготавливает и загружает форму.

Откроется форма **МЕДИЦИНСКАЯ ДОКУМЕНТАЦИЯ**. На вкладке **Документ**: где по клавише **ОТКРЫТЬ** медработнику будет загружен предпросмотр, сформированного документа. В поле номер документа указан автоматически сформированный номер документа внутри МО.

| Тапки 🕂                               | Шаблоны документов                                | перина и рина и          | Banobha 10.10.1570              |                                         |                                  |          |
|---------------------------------------|---------------------------------------------------|--------------------------|---------------------------------|-----------------------------------------|----------------------------------|----------|
| Е-С Администрирование                 | +   X 🖻 🖻 🗎                                       | 🚽 💋 Отчет 🕶 Отправи      | ть в РЭМД 👻 Мед. докумен        | тация -                                 |                                  | 1        |
| а 📄 Экспорт                           |                                                   | Текущий случай обращения | Исследование:Компьюте           | рная томография головного мо:           | зга. Пациен — 🛛 🗙                |          |
| 🗀 Отчеты                              | Фильтр не задан                                   | Случай обрашения в М     | Отчет - Действие - Мед          | . документация 👻 Отправить в            | ИЭМК - Отправить в РЛИС          |          |
| — 🛅 Нормативная документация          | Тип локументов АЭМЛ                               | - 10 11 2021 1           |                                 |                                         |                                  | 5        |
|                                       | 1. Crawowan Burewaya                              | Медицинская документ     | ация (новый)                    |                                         |                                  | ×        |
|                                       | 2 - Эпикриз по законченно                         | Отчет -                  |                                 |                                         |                                  |          |
| — Статистика                          | 25 - Поликлиника. Амбула                          | Основное Пополнитель     | 40                              |                                         |                                  |          |
| д Самбулаторный прием                 | 36 - Поликлиника. Проток                          | Сспорнос Дополнителы     | но                              |                                         |                                  |          |
| 🗄 🦳 Паспорта участков                 | 101 - SMSV1 ВИМИС Онкс                            | Документ Доп. атрибу     | ты Оказанные услуги Резу        | ультаты регистрации Отправка            |                                  |          |
| В Стационар                           | 101 - SMSV1 ВИМИС Онкс                            | Номер документа:         | 47 (+)                          | Серия                                   |                                  | - 1      |
| в СПРА                                | 101 - SMSV1 BUMUC OHKC                            |                          | <u> </u>                        |                                         |                                  | _ [      |
| в інтеграция                          | 102 - SMSV2 BVIMUC OHKC<br>104 - SMSV4 BVMUC OHKC | Файл документа: SM       | <u> MSV1 онко 1251 (11).txt</u> | Наименование докум                      | ента:  AKUZ.CDA_ONKO_ROUTE_TO_N  | ED       |
| В 🛅 Взаиморасчеты                     | 105 - SMSV5 ВИМИС Онкс                            | Дата записи: 19          | .11.2021                        | <ul> <li>Описание документа:</li> </ul> | СМС 1 Направление на оказание    | ме       |
| <u>΄</u> ΦCC                          | 106 - SMSV6 ВИМИС Онкс                            |                          | E IO (Tenenene)                 |                                         | 10 11 2021 00 20                 | _        |
| Печать листов нетрудоспособности      | 108 - SMSV/ BUMUC OHK                             | должность:               | C.IU. (Tepanest)                | Дата сооытия:                           | 19.11.2021 09:36                 | <u> </u> |
| — Складской учет                      | 109 - SMSV9 BИMИC Онкс                            | Получатель док-та        |                                 | Тип документа:                          | 101 - SMSV1 ВИМИС Онколо         |          |
| В. 🔲 Медицинские назначения           | 110 - SMSV10 ВИМИС Онн                            | Сохранить в файо         |                                 | 1 жа 1 🔽 Готов к отправке               |                                  |          |
| Документооборот                       | 112 - Поликлиника, Напра                          |                          | открыть документ                |                                         |                                  |          |
|                                       | 115 - Поликлиника. Льгот                          | Поллиси                  | <b>\</b>                        | ј Отложить отправи                      | (y                               |          |
| — Hactpouku                           | 116 - Поликлиника. Нельг                          | Boe centwowath           |                                 |                                         | ент. Ударить подпись             |          |
| езультаты регистрации этид            | 301 - SMSV1 ВИМИС Акин                            | Dec coprimericano        | •                               | Tiog mouto gotym                        | спі удалита подлиса Досавить рол | <u> </u> |
| Пиры зарановтов                       | 302 - SMSV2 ВИМИС АкиН                            | Тип подписи              | Роль Автор                      | Фамилия                                 | Имя Организация                  |          |
|                                       | 402 - SMSV2 BUMUC CC3                             |                          |                                 |                                         |                                  |          |
| Пастансеризация                       | 400 - SM3 V3 BVIMVIC CC3.                         |                          |                                 |                                         |                                  |          |
| Запись на прохождение лиспансеризации |                                                   |                          |                                 |                                         |                                  |          |
| Подлежащие диспансеризации            |                                                   |                          |                                 |                                         |                                  |          |
| Диагностика                           |                                                   |                          |                                 |                                         |                                  |          |
| Записи на исследования                |                                                   |                          |                                 |                                         |                                  |          |
| Направления из других МО              |                                                   |                          |                                 |                                         |                                  |          |
| Назначенные исследования              |                                                   | ۲.                       |                                 |                                         |                                  | >        |
| Проведенные исследования              |                                                   |                          |                                 |                                         |                                  | _        |
| Отмененные исследования               |                                                   |                          |                                 |                                         |                                  | .        |
| Договоры                              |                                                   |                          |                                 | -                                       |                                  | a        |
|                                       |                                                   | KOD WIKE                 | Провести исспедовани            | е Распеч                                | атать направление                | 1012     |
|                                       |                                                   |                          |                                 |                                         |                                  | Iora     |

# На вкладке Отправка (в выпадающем списке Условия выявления), требуется указать Выявление диагностических исследований.

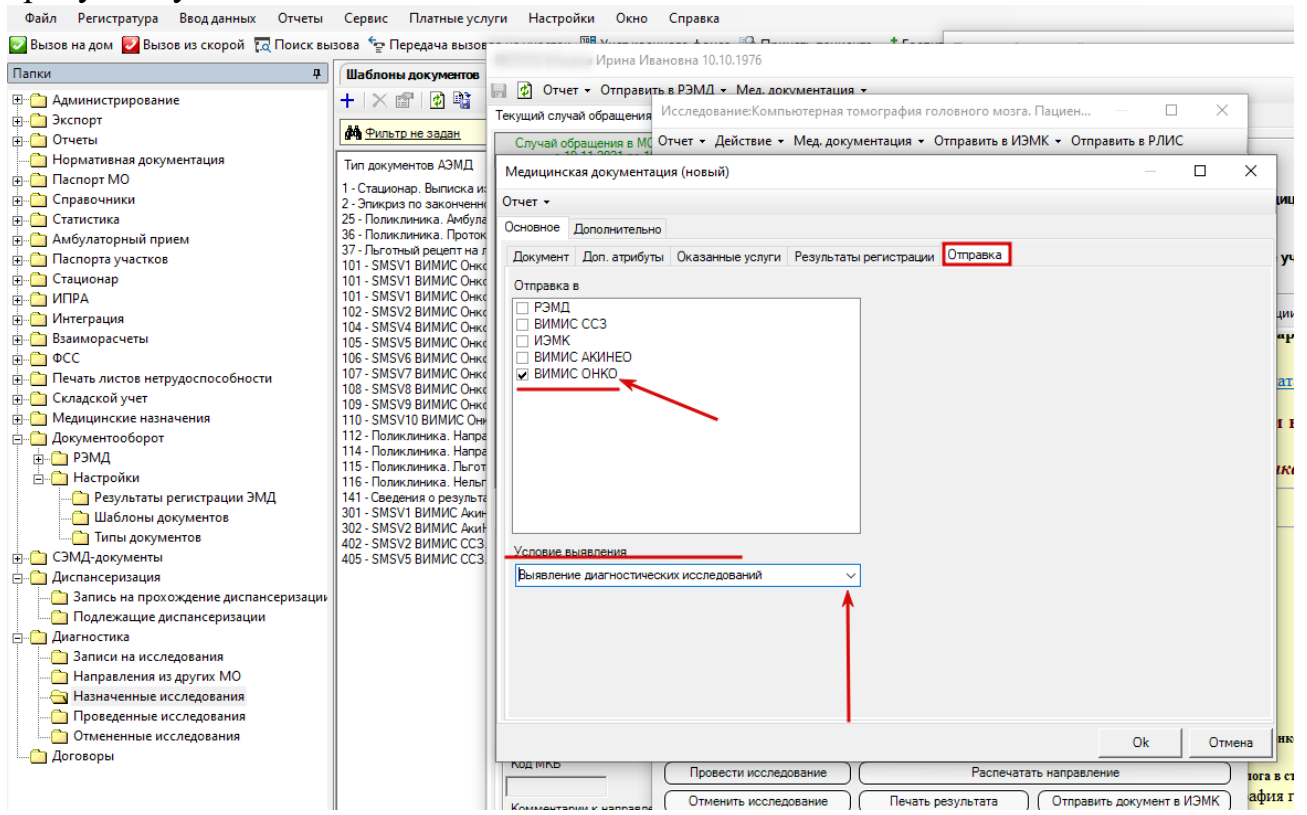

По клавише ОК, на любом поле формы **Медицинская Документация**, эта форма будет закрыта. Медицинский работник вернётся к форме направления на исследования.

Документ подготовлен к передаче по профилю в ВИМИС «Онкология».

Необходимо сохранить форму направления для исследования по клавише 🗟, чтобы данное исследование было связано с документом отправленным в ВИМИС «Онкология».

4.1.2 Протокол инструментального исследования, формирование CDA документа SMSV2

Открыв форму и нажав клавишу **Провести Исследование**, Программа предоставит возможность заполнить форму исследования для медицинского специалиста:

| Файл Регистратура Ввод данных Отчеты Се<br>🔀 Вызов на дом 😿 Вызов из скорой 🚱 Поиск вызова                                                                                                    | рвис Платные услуги Настройки Окно Справка<br>в 🕭 Передача вызовов на участок 😑 Учет коечного фонда 🎲 Принять пациента кА Госпитализация 📣 Направление на МСЭ                                                                                                    |   |
|----------------------------------------------------------------------------------------------------|----------------------------------------------------------------------------------------------------|---|
| Папки 4                                                                                                    | Исследование:УЗИ тазох                                                                                                    |   |
| Папол Ф<br>Сладовника<br>Саластика<br>Саластика | "Исследование"3/И тазох           Исследование"3/И тазох           Исследование"3/И тазох           Онет - Действие - Мед. документация - Отправить в ИЗМК - Отправить в РЛИС           Низере перводения         [2001/04/0154]           Вешиний нокер         [3173 роходения:           Пазла роходения:         Пол. женский           Пазла роходения:         Пол. женский           Исследование         [2001/04/0154]           Вешиний нокер         [3173 роходения:           Пазла роходения:         Пол. женский           Новере онбулаторной корты         505           Исследование         [2007/04/01/04/0154]           Исследование         [2007/04/01/04/01/04/01/04/01/04/01/04/01/04/01/04/01/04/04/04/04/04/04/04/04/04/04/04/04/04/ | 5 |
|                                                                                                    |                                                                                                    |   |

#### Будет открыта форма Результаты Исследований:

| Элинистрирование                                      | Pesy.                                                                                             | льтаты ре                                       | епистрации. Назначенные исследова Х                                                                                                    |                      |           |
|-------------------------------------------------------|---------------------------------------------------------------------------------------------------|-------------------------------------------------|----------------------------------------------------------------------------------------------------|----------------------|-----------|
|                                                       | + ਈ                                                                                               | Orver                                           | <ul> <li>Действие + (2) №3</li> </ul>                                                                                                    |                      |           |
| 🕀 🦳 Экспорт                                           |                                                                                                   |                                                 |                                                                                                    |                      |           |
| н С Отчеты                                            |                                                                                                   | 1сследова                                       | ние/УЗИ тазобедренных суставов. Пациент: Илыина Ирина — 🔲 🗙 📩 🙀                                                                                                    | Найти Сброс 🌁 Сохран | енные 🕶 👘 |
| Нормативная документация                              | Ē 0                                                                                               | тиет у Ле                                       | ействие у Мех ализаентания у Отполянть в ИЗМК у Отполянть в РОИС                                                                                                    |                      |           |
| Паспорт МО                                            | 1 H T                                                                                             |                                                 | довачие дова и страна с принаго с принаго с пр |                      |           |
| Справочники                                           |                                                                                                   | Ісмер напр                                      | равления 920101480154 Внешний номер ВИ тазобедренных суставов 07.10.2021                                                                                                    |                      |           |
| Статистика                                            |                                                                                                   | Пациент                                         | Bill Tasofezper+ex cyctasos 04.10.2021                                                                                                    |                      |           |
| Амбулаторный прием                                    |                                                                                                   | Пацие                                           |                                                                                                    |                      |           |
| Паспорта участков                                     |                                                                                                   | Дата с                                          |                                                                                                    |                      |           |
| Стационал                                             |                                                                                                   | Homer <sup>0</sup>                              | Отчет - Мед. документация -                                                                                                    |                      |           |
|                                                       |                                                                                                   |                                                 | Orderer Konnerer                                                                                                    |                      |           |
|                                                       |                                                                                                   | Viccos                                          | Puerters and                                                                                                    |                      |           |
|                                                       |                                                                                                   |                                                 | Постерование постанования ПОВУЛИ закобакована и систанов                                                                                                    |                      |           |
|                                                       |                                                                                                   | Hanpasi                                         |                                                                                                    |                      |           |
|                                                       | 0.0714                                                                                            |                                                 | Направитель Терапертическое отделение №1 Поликлиеника №1                                                                                                    |                      |           |
| Печать листов нетрудоспособно                         | ости                                                                                              | МКБ                                             |                                                                                                    |                      |           |
|                                                       |                                                                                                   |                                                 | Результаты Заключение Параметры исследования Прикрепленные файны. Связанные исследования. Протоколы заключений Рекомендации                                                                                                    |                      |           |
| Пинерицинские назначения                              |                                                                                                   | Luar                                            | ×                                                                                                    |                      |           |
| ф документосоорот                                     |                                                                                                   | Дot                                             |                                                                                                    |                      |           |
| • • • • • • • • • • • • • • • • • • •                 |                                                                                                   |                                                 |                                                                                                    |                      |           |
| 🖻 🛄 Настроики                                         |                                                                                                   |                                                 |                                                                                                    |                      |           |
| — Результаты регистрации з                            | эмд                                                                                               |                                                 |                                                                                                    |                      |           |
| шаблоны документов                                    |                                                                                                   | Down                                            |                                                                                                    |                      |           |
| Гипы документов                                       |                                                                                                   | - pro-                                          |                                                                                                    |                      |           |
| СЭМД-документы                                        | Обращение 07.10.2                                                                                 | Дата                                            |                                                                                                    |                      |           |
| Диагностика                                           |                                                                                                   | 0100                                            |                                                                                                    |                      |           |
| — Записи на исследования                              | № карты 5                                                                                         | 01120                                           |                                                                                                    |                      |           |
| Направления из других МО                              | Damage H                                                                                          |                                                 |                                                                                                    |                      |           |
| Вазначенные исследования                              | Tiud tient                                                                                        | MOw                                             |                                                                                                    |                      |           |
| Проведенные исследования                              | Адрес г                                                                                           |                                                 |                                                                                                    |                      |           |
| Отмененные исследования                               |                                                                                                   |                                                 |                                                                                                    |                      |           |
|                                                       | 0.4                                                                                               |                                                 |                                                                                                    |                      |           |
| в 🗀 Диспансеризация                                   | Обращение:                                                                                        | Залис                                           |                                                                                                    |                      |           |
| — 🦳 Диспансеризация<br>— Договоры                     | Направление:                                                                                      | Запик                                           |                                                                                                    |                      |           |
| <ul> <li>Диспансеризация</li> <li>Договоры</li> </ul> | Направление:                                                                                      | Запис                                           |                                                                                                    |                      |           |
| <ul> <li>Диспансеризация</li> <li>Договоры</li> </ul> | Поликлиничес<br>Голиклиничес                                                                      | Запи                                            | Cesanya a bangnewn ricchabalewa                                                                                                    |                      |           |
| <ul> <li>Диспансеризация</li> <li>Договоры</li> </ul> | Направление:<br>Поликлиничес<br>Дата приема                                                       | Запи<br>Результа                                | Cesame a subconcess incorposate           State Map NKE_ DBE                                                                                                    |                      |           |
| ⊕Диспансеризация<br>Договоры                          | Соращение:<br>Направление:<br>Поликлиничес<br>Дата приема                                         | Запи<br>Результа<br>Про                         | Ceaseware sensoreer increases and the sensore increases and the sensore increases and the sensor |                      |           |
| <ul> <li>Диспансеризация</li> <li>Договоры</li> </ul> | Направление:<br>Поликлиничес<br>Дата приемс                                                       | Запик<br>Результа<br>Про<br>Отм                 | Секание з выполнение иссладование<br>Обща бода MMS_ D26.2 Добродачественное новообразование других уточенных покализаций                                                                                                    |                      |           |
| вДиспансеризация<br>Договоры                          | Соращение:<br>Направление:<br>Поликлиничес<br>Дата приемс<br>((                                   | Запи<br>Результа<br>Про<br>Отм                  | Catalone & Sectores Incontractions Catalone & Sectores Incontractions Catalone & Sectores Incontractions  Catalone & Incontract Incontraction  Catalone & Incontract Incontraction  Catalone & Incontract Incontract Incontraction  Catalone & Incontract Incontract Inc |                      |           |
| а <u>—</u> Диспансеризация<br>∟ <u>—</u> Договоры     | Сорашение:<br>Направление:<br>Поликлиничес<br>Дата приемс<br>(                                    | Запис<br>Результа<br>Про<br>Отм                 | Ceaseweig 3- Subjinewei Incode/Seaseweige         Ceaseweig 3- Subjineweige Incode/Seaseweige Incode/Sease                                 |                      |           |
| е — Диспансеризация<br>∟ Договоры                     | Соррашение:<br>Направление:<br>Поликлиничес<br>Дата приемс                                        | Запис<br>Результа<br>Про<br>Отм                 | Cesamer 5 scholenere includerer         Defines           Marce MKE         Defines           Argenter scholenere         Defines           Argenter scholener         Defines           Bare         Defines                                                                                                    |                      |           |
| а Дистансеризация<br>— Договоры                       | Сорзанение:<br>Направление:<br>Дата приете<br>Направление:                                        | Залик<br>Результя<br>Про<br>Отн                 | Сакалии 6 самии 6 сам  |                      |           |
| в 🕜 Диспансернозиция<br>– 🔐 Договоры                  | Направления:<br>Полислиниенос<br>Дата приемс<br>Направления н                                     | Залик<br>Результя<br>Про<br>Отн                 | Creations is subtriment increases and                                                                                                    |                      |           |
| в ີ Догланскризация<br>— Договоры                     | Сорашение:<br>Направление:<br>Дата приенс<br>Направление (<br>Иата ариенс<br>Направление к        | Залик<br>Результа<br>Про<br>Отн<br>Код у        | Centered & Contractioner (Contractioner Contractioner Contracti                        |                      |           |
| с Деплисоризиция                                      | Сорашение<br>Напраиние<br>Поликличичес<br>Дата приенс<br>Направления к<br>Дата<br>07.10.2021      | Запик<br>Результі<br>Про<br>Оти<br>Код у<br>Д38 | Cesamera 5 submemere increases         District           Max         District         District           Approx         Stational         District           Brain         On District         District           Brain         On District         District           Mode         Trayman         District           No         * Trayman         District           Cramewer         Enstruction         District           Cramewer         Enstruction         District                                                                                                    |                      |           |
| р Диглансорозция<br>Догокоры                          | Сорашение:<br>Направление:<br>Дата приемс<br>Направления (<br>Дата<br>7.10.2021                   | Запик<br>Ревульта<br>Про<br>Отм<br>Код у<br>Д38 | Creative at 5 addresses         Bettreet           State from MOE         DML           The subcode state of the subcode state of the subcode state                                                                                              |                      |           |
| с Деплисеризиция                                      | Сорашение:<br>Напраление:<br>Дата приеме<br>Направления к<br>Дата<br>07.10.2021                   | Запик<br>Результа<br>Про<br>Отн<br>Код у<br>Д38 | Centered & Contractioner         Definition           Centered & Subtractioner         Definition           Centered & Subtractioner         Definition           Centered & Subtractioner         Definition           Centered & Subtractioner         Definition           Centered & Subtractioner         Definition           Res         Centered           Contractioner         File Subtractioner           No         P. Teryune ^ Dayte           Contractioner         File Subtractioner           Youteer MI:         Peryment:           Peryment:         Peryment:                                                                                                    |                      |           |
| н (Д. Дисписоронция<br>Договори                       | Сорашение<br>Напраличник<br>Поликличичес<br>Дата приетс<br>Направление (<br>Дата<br>07.10.2021    | Запик<br>Реоульті<br>Про<br>Отм<br>Код у<br>Д38 | Creation is Subjective includes and includes a subject of the subject of the subject of                         |                      |           |
| н (Д. Диспексеронция<br>Деговоры                      | Соращение.<br>Направление:<br>Полиссичение:<br>Дата приенс<br>Папрадления к<br>Дата<br>07.10.2021 | Запик<br>Результа<br>Про<br>Отм<br>Код у<br>Д38 | Creations & Compose in Compose in |                      |           |
| н (Д. Дисписоронция<br>— Договори                     | Осоранение<br>Напраление<br>Полислиние<br>Дата приете<br>Направления<br>Дата<br>07.10.2021        | Запик<br>Про<br>Отн<br>Код у<br>Д38             | Creations & Subdiverse in Creation and Creations and Creations and Creat |                      |           |

На форме Результаты Исследования заполняются все необходимые сведения. Для сохранения внесённых данных необходимо закрыть форму по клавише ОК.

Для формирования CDA документа по направлению ВИМИС «Онкология», медработнику необходимо вновь обратиться к форме **РЕЗУЛЬТАТЫ ИССЛЕДОВАНИЯ.** 

В открывшейся форме **Результаты Исследования** у пациента, по нажатию в верхнем меню **Мед. Документация** будет доступно поле с надписью *СОЗДАТЬ SMSV2 ВИМИС Онкология. Протокол инструментального исследования.* 

|                                       | Pesys               | пътаты рег | назначенные исследова Х                                                              |                                                                                                    |           |               |  |
|---------------------------------------|---------------------|------------|--------------------------------------------------------------------------------------|----------------------------------------------------------------------------------------------------|-----------|---------------|--|
| Администрирование                     | + ti                | Отчет      | • Действие • 🔯 💐                                                                     |                                                                                                    |           |               |  |
| Экспорт                               |                     |            |                                                                                      |                                                                                                    |           |               |  |
| Отчеты                                | L r P               | Ісследован | лие:УЗИ тазобедренных суставов. Пациент: — Ц Х                                       | ×                                                                                                    |           |               |  |
| Нормативная документация              | [. o                | тчет - Де  | айствие • Мед. документация • Отправить в ИЗМК • Отправить в РЛИС                    | дование Дата                                                                                                    | a u soe   |               |  |
| Паспорт МО                            |                     |            |                                                                                      | 07.1/                                                                                                    | 0.0001    |               |  |
| Справочники                           | н                   | юмер напр  | хавления 920101480154 Внешний номер                                                  | 214 raceferance or cuerrace 04.1/                                                                                                    | 0.2021    |               |  |
| Статистика                            |                     | Пациент    |                                                                                      |                                                                                                    | 0.2021    |               |  |
| Амбулаторный прием                    |                     | Пацие р    | 'езультаты исследования (новый) - №509                                               |                                                                                                    |           |               |  |
| Паспорта участков                     |                     | Датар      |                                                                                      |                                                                                                    |           |               |  |
| Стационар                             |                     | Номер О    | тчет • Мед. документация •                                                           |                                                                                                    |           |               |  |
| ИПРА                                  |                     | 0          | Создать SMSV2 ВИМИС Онкология. Протокол инструментального исследования               |                                                                                                    |           |               |  |
| Интеграция                            |                     | Исслед     | Исследование                                                                         |                                                                                                    |           |               |  |
| Взаиморасчеты                         |                     |            | Наименование исследования ДЗ8ЈУЗИ тазобедренных суставов                             | Сведения об услуге онко 😢 Ка                                                                                                    | атность [ | 1.2           |  |
| ΦCC                                   |                     | nanpasi    | Hannana III III IIII                                                                 |                                                                                                    |           |               |  |
| Печать листов нетрудоспособнос        | NT:                 |            | Перапертическое отделение N=1 Поликлиника N=1                                        | Направление Ви                                                                                                    | ид оплаты | OMC ~         |  |
| Складской учет                        |                     | MKE        | Результаты Зау провения Параметты исследования Присоволения и войлы Салание и исслед | PROVIDENT RECEIPTION OF A DESCRIPTION OF A DESCRIPTIONO OF A DESCRIPTION OF A DESCRIPTION O |           |               |  |
| Медицинские назначения                |                     | Duar       | свизанные свизанные паранеции носледования прикрепленные факты. Свизанные исслед     | And a state of the second second seco |           |               |  |
| lon wented for the                    |                     |            |                                                                                      |                                                                                                    |           | ^             |  |
| D D D D D D D D D D D D D D D D D D D |                     | Доб        |                                                                                      |                                                                                                    |           |               |  |
| - PSNUL                               |                     |            |                                                                                      |                                                                                                    |           |               |  |
| Пастроики                             | 40                  |            |                                                                                      |                                                                                                    |           |               |  |
| Результаты регистрации Эг             | мд                  | 1          |                                                                                      |                                                                                                    |           |               |  |
| Шаблоны документов                    |                     | Deve       |                                                                                      |                                                                                                    |           |               |  |
| Пипы документов                       |                     | 1.0000     |                                                                                      |                                                                                                    |           |               |  |
| СЭМД-документы                        | Обращение 07.10.2   | Дата       |                                                                                      |                                                                                                    |           |               |  |
| Диагностика                           |                     | 0          |                                                                                      |                                                                                                    |           |               |  |
| Записи на исследования                | № карты 5           | Utge       |                                                                                      |                                                                                                    |           |               |  |
| Направления из других МО              |                     |            |                                                                                      |                                                                                                    |           |               |  |
| Назначенные исследования              | Пациент И           | MOw        |                                                                                      |                                                                                                    |           |               |  |
| Проведенные исследования              | Адрес г             |            |                                                                                      |                                                                                                    |           |               |  |
| Отмененные исследования               |                     |            |                                                                                      |                                                                                                    |           |               |  |
| Диспансеризация                       | Обращение:          | 2          |                                                                                      |                                                                                                    |           |               |  |
| Договоры                              | Направление         | Jane       |                                                                                      |                                                                                                    |           | ~             |  |
|                                       | - Charles - Charles | _          | ·                                                                                    |                                                                                                    |           |               |  |
|                                       | Поликлиничес        |            | Сведения о выполнении исследования                                                   |                                                                                                    |           |               |  |
|                                       | Дата приема         | езульта    | ОНКО иза мис D36.7                                                                   |                                                                                                    |           |               |  |
|                                       | (                   | Про        | доорокачественное новосора                                                           | азование других уточненных локализации                                                                                                    |           |               |  |
|                                       |                     |            | Характер заболев. 🗸                                                                  |                                                                                                    |           |               |  |
|                                       |                     | Отм        | Пата выполнания 07.10.2021 w                                                         |                                                                                                    |           |               |  |
|                                       |                     |            |                                                                                      |                                                                                                    |           |               |  |
|                                       |                     |            | Eper E.N. (Tepaneer)                                                                 |                                                                                                    |           |               |  |
|                                       | -                   |            | ИО С Такулива С Лонгов ГБУЗС "Городская больника №1 ни Н.И. Пи                       | DOFORA"                                                                                                    |           |               |  |
|                                       | Направления н       | _          | но стехущее другое долже тородская солоница и тим. П.И. Ти                           |                                                                                                    |           |               |  |
|                                       | Deze                | Konu       | Отделение Тератевтическое отделение №1 Поликлиник                                    | a N=1                                                                                                    |           |               |  |
|                                       | Дата                | коду       |                                                                                      |                                                                                                    |           |               |  |
|                                       | 07.10.2021          | Д38        | Veneralia MD: Desure yest                                                            | Heren                                                                                                    | -         |               |  |
|                                       |                     | _          | Pedynetat:                                                                           | - Pickog                                                                                                    |           |               |  |
|                                       |                     |            |                                                                                      | Печать Отправить в ИЗМК (ВИ                                                                                                    | мис) Отпр | равить в ИЗМК |  |
|                                       |                     |            |                                                                                      |                                                                                                    |           |               |  |
|                                       |                     |            |                                                                                      |                                                                                                    |           | 4             |  |

По нажатию в этом поле, оператору APM будет доступна возможность формирования CDA документа. Программа, получив данные из ранее заполненных форм сформирует по шаблону документ.

Внутри Программы введены настройки, автоматически собирающие сведения для полей CDA документа Уведомлении в левой части формы, сообщит пользователю APM о заполнении всех разделов в правой части формы. Если сведений недостаточно, тогда медработник заполняет разделы, которые в левом поле CDA указывает Программа. Через клавишу Добавить, медработник вносит необходимые сведения о текущем случае.

Уведомлении в левой части формы, сообщит пользователю APM о заполнении всех разделов в правой части формы.

«Валидация успешно пройдена. Пожалуйста, закройте форму через кнопку ОК для генерации документа и последующей его отправки в федеральный сервис»

Для продолжения необходимо нажать клавишу ОК.

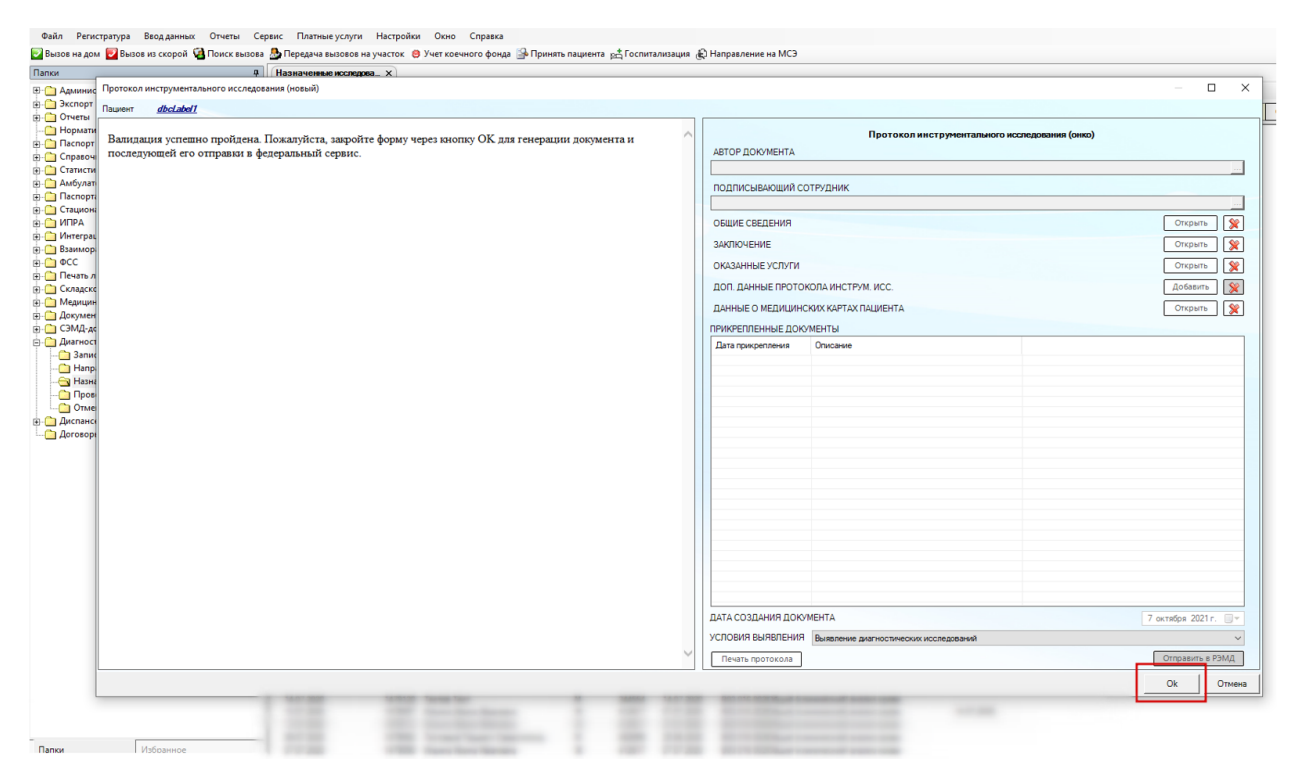

Откроется форма **МЕДИЦИНСКАЯ ДОКУМЕНТАЦИЯ**. На вкладке **Документ**: где по клавише **ОТКРЫТЬ** медработнику будет загружен предпросмотр, сформированного документа. В поле номер документа указан автоматически сформированный номер документа внутри MO.

Файл Регистратура Ввод данных Отчеты Сервис Платные услуги Настройки Окно Справка

| 💟 Вызов на дом 🛛 Вызов из скорой 🛛 🙀 Пои | ск вы | ова 🖕 Передача вызовов н | а участок 🚆 Учет коечного ф | фонд     | а ြ Принять пациента 🕴   | 🕂 Госпитализаци      | 1я 🚓 Направление на М   |
|------------------------------------------|-------|--------------------------|-----------------------------|----------|--------------------------|----------------------|-------------------------|
| Папки                                    |       | Медицинская документа    | ×                           |          |                          |                      |                         |
| Справочники                              |       | 📄 👩 Отчет 🗸              |                             |          |                          |                      |                         |
| Медицинские услуги МО                    |       | Основное Дополнительно   |                             |          |                          |                      |                         |
| Индикаторы риска больного                |       | Документ Связи Лоп ат    | рибуты Оказанные услуги Рез | зульт    | аты регистрации Отправка | a                    |                         |
| Декарственные средства                   | 11    |                          |                             | 5,101    |                          |                      |                         |
| Паптеки                                  |       | Номер документа: 306     | +                           |          | Серия                    |                      |                         |
| Должности                                |       | Файл документа: SMSV     | 2 ONKO.txt                  |          | Наименование документа:  | AKUZ.CDA_ONKC        | _INSTRUMENTAL_          |
| Специальности                            |       | Пата записи: 07.10.3     | 021                         | _        | Описание покумента:      |                      |                         |
| 🔄 Льготы                                 |       | дата записи.             |                             | <u> </u> | childanile gokymenta.    | Inportokon vine ipyr | Herriananiaria vidente, |
| Справочник вакцин                        |       | Должность:               | <u>Е.Ю. (Терапевт)</u>      |          | Дата события:            | 07.10.2021 16:40     |                         |
| 🔄 Справочник инфекций                    |       | Получатель док-та        |                             |          | Тип документа:           | 102 - SMSV2 B        | ИМИС Онколог            |
| 🗄 📇 Общие медицинские услуги             |       |                          | 0                           | . I      |                          | ,                    | _                       |
| 📖 🗋 Уточняющие параметры назначений      |       | Сохранить в фаил         | Открыть документ            | 1        |                          |                      |                         |
| — 🛅 Синдромы в реанимации                |       |                          |                             |          | Отложить отправку        |                      |                         |
| — 🛅 Отраслевой классификатор медицин     | د /   | Подписи                  |                             |          |                          |                      |                         |
| Справочник медико-экономических          | c     | Все сертификаты          |                             |          | Подписать документ       | удалить подпись      | Добавить роль           |
| Медосмотры                               |       | Тип подписи Ро           | ль Автор                    |          | Фамилия Имя              | Организа             | ация                    |
| 📺 🧰 Флюорография                         |       |                          |                             |          |                          |                      |                         |
| 🗄 🛅 Лучевая диагностика                  |       |                          |                             |          |                          |                      |                         |
| 🗄 🛅 Маммографические исследования        |       |                          |                             |          |                          |                      |                         |
| — 🛅 Классификатор МКБ                    |       |                          |                             |          |                          |                      |                         |
| — 🛅 Классификатор МКБО                   |       |                          |                             |          |                          |                      |                         |
| 🖳 🛅 Образец для исследования             |       |                          |                             |          |                          |                      |                         |
| — 🛅 Отрасли мест работы/учебы            |       |                          |                             |          |                          |                      |                         |
| — 🫅 Места работы/учебы                   |       |                          |                             |          |                          |                      |                         |
| 🗄 🧰 Иммунопрофилактика                   |       | <                        |                             |          |                          |                      | >                       |
| — 🫅 Справочник видов спорта              |       |                          |                             |          |                          |                      |                         |
| — 🛅 Противогельминтные препараты         |       |                          |                             |          |                          |                      |                         |
| — 🛅 Социальные положения                 |       |                          |                             |          |                          |                      |                         |
| — 🫅 Социальный статус по МСЭ             |       |                          |                             |          |                          |                      |                         |
| — 🛅 Каналы госпитализации                |       |                          |                             |          |                          |                      |                         |
| 🛅 Типы прикрепленных документов          |       |                          |                             |          |                          |                      |                         |

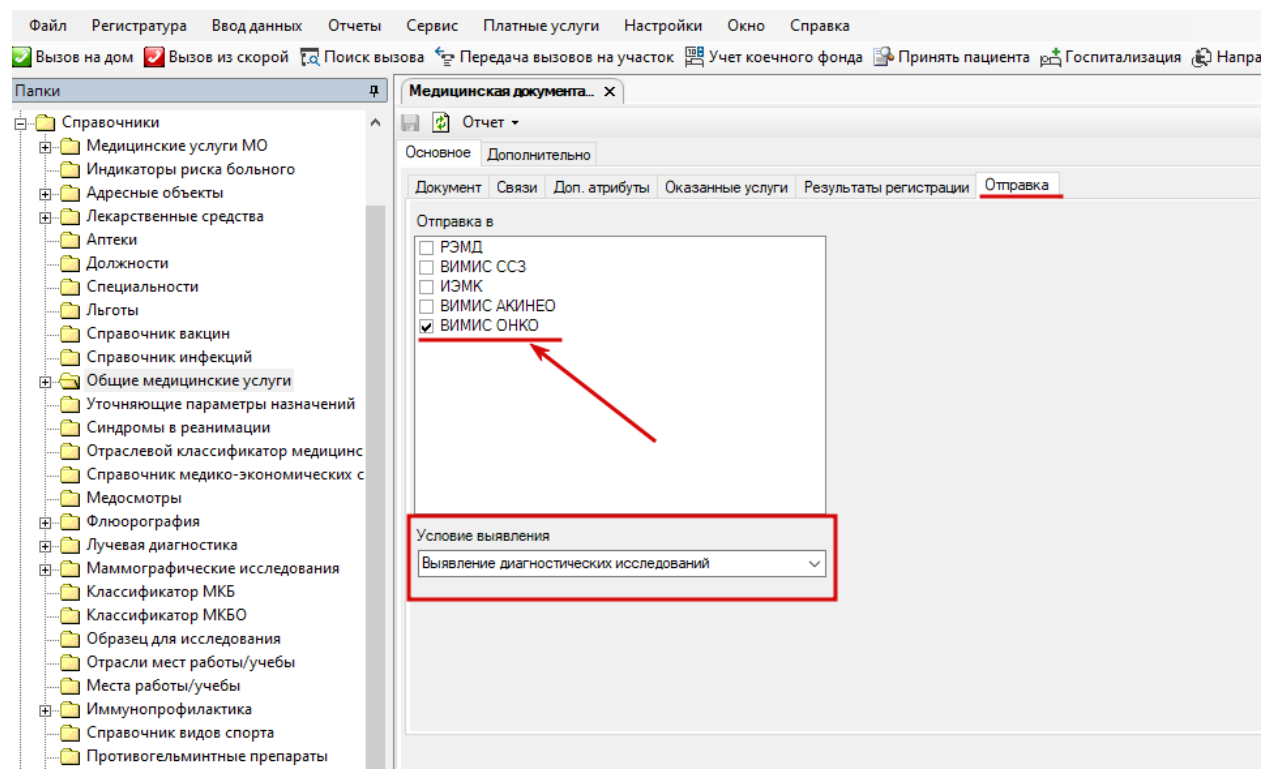

На вкладке **Отправка** указан профиль ИС, в которую будет осуществляться передача СЭМД. Указано наименование триггерной точки, по которой формируется документ.

По нажатию клавиши ОК на любой вкладке, форма **МЕДИЦИНСКАЯ ДОКУМЕНТАЦИЯ** будет закрыта. Документ подготовлен к передаче по профилю в ВИМИС «Онкология».

Последовательно закрывая формы и подтверждая согласием на сохранение данных, пользователь APM внутри Программы сохраняет все полученные данные и документы, с использованием клавиши .

| Файл Регистратура Ввод данных Отчеты Се                                                                                    | ивис Платные услуги Настройки Окно Справка                                                                                                    |            |
|----------------------------------------------------------------------------------------------------|----------------------------------------------------------------------------------------------------|------------|
| 🛃 Вызов на дом 🕎 Вызов из скорой 🤹 Поиск вызова                                                                            | 🍰 Передача вызовов на участок 😑 Учет коечного фонда 🔛 Принять пациента д Госпитализация 🛞 Направление на МСЭ                                                                                                    |            |
| Папки Ф                                                                                                    | <sup>•</sup> Исследование:УЗИ тазох                                                                                                    |            |
| Вызов на дой Вызов из схорой Понск вызов<br>Талок Ф<br>Алиминстрирование<br>Солонно со со со со со со со со со со со со со | Preparava escotos na yvacro: • Yver soceworo фолg · Primers naueerra pht forumandauer · Primers · Primers · Prim | 2          |
|                                                                                                    |                                                                                                    | 6 <u>7</u> |
| Папки Избранное                                                                                                    |                                                                                                    |            |

4.1.3 Осмотр (консультация) пациента, формирование CDA документа SMSV5

Данный тип документа формируется на форме «Исход случая обращения», как документ взаимодействия завершающий текущий случай обращения пациента.

Находясь на форме, медицинскому работнику по нажатию в верхнем меню Мед. Документация будет доступно поле с надписью СОЗДАТЬ SMSV5 ВИМИС Онкология. Протокол консультации.

| 🔝 👩 Отчет - Отправить в РЭМД - Мед              | , документация 👻                                                            |                                                                                                    |                                                                             |
|-------------------------------------------------|-----------------------------------------------------------------------------|----------------------------------------------------------------------------------------------------|-----------------------------------------------------------------------------|
| Текущий случай обращения Зубная карта А         | мбулаторная карта                                                           |                                                                                                    |                                                                             |
| Случай обращения (<не указан>)<br>от 04.12.2021 | Данные о пациенте<br>Номер карты<br>Пациент                                 | 55555<br>Илина Ивановия                                                                                                    |                                                                             |
|                                                 | Пациент<br>Полис<br>Дата рождения<br>Адрес проживания<br>Место работы/инебы | Исход случая обращения от 04.12.2021 — Х<br>Отчет • Мед. документация •                                                                                                    |                                                                             |
|                                                 | Льготы                                                                      | Диатноз Заключение Рекомендации Дополнительно COVID-19<br>Данные по основному заболеванию<br>Диалноз Диалноз Диалнозы в внамтезе                                                                                |                                                                             |
|                                                 | Распечатать поо<br>Пациент:<br>✓Печатать                                    | Сведения солучае<br>печения (онко)<br>Характер заболевания У Выяв. акт.                                                                                                    |                                                                             |
|                                                 |                                                                             | Стадия заболевания Внешняя причина Пип травмы Пип травмы                                                                                                    | <u>Распечатать</u> <u>Редактиро</u><br>рвичный прнем врача: <i>Терапевт</i> |
|                                                 | Ф.И.О. врача:<br>Отделение: Тер                                             | Диспансерный учет Дата следующей явки<br>Статус ДН по стат. тапонэм                                                                                                    |                                                                             |
|                                                 | Объективное со<br>АД: 120 / 80 мм.р                                         | Статус ДН по 030/у <u>Создать</u> Признак. Не состоит Группа Г                                                                                                    |                                                                             |
| Внутреннее направление Внешнее на               | ЧСС: 65 в мин.<br>ЧДД: 45 в мин.                                            | Диагноз                                                                                                    |                                                                             |
| Вид оплаты ОМС                                  | Температура: 36<br>Жалобы: тест                                             | КСГ Подобрать КСГ                                                                                                    |                                                                             |
| Автор направления                               | <u>Диагноз: Z00.0 О</u>                                                     | МКБ Диагноз                                                                                                    |                                                                             |
| Предварительный диагноз                         | Маршрутная карта: Э<br>Назначено иссле                                      |                                                                                                    |                                                                             |
| Код МКБ<br>Комментарии к направлению            |                                                                             | Исход обращения Спускай закончен - улучшение Гр. зарореья<br>Врач Е.Ю. (Терапевт) Консилиуи 3<br>Дата окичнания СПО бураг лаяна дате последнего посещения<br>МЛ от самчистициа заблования Справка от сотояности |                                                                             |
|                                                 |                                                                             |                                                                                                    |                                                                             |

По нажатию в этом поле, оператору APM будет доступна возможность формирования CDA документа. Программа, получив данные из ранее заполненных форм сформирует по шаблону документ.

Внутри Программы введены настройки, автоматически собирающие сведения для полей CDA документа Уведомлении в левой части формы, сообщит пользователю APM о заполнении всех разделов в правой части формы. Если сведений недостаточно, тогда медработник заполняет разделы, которые в левом поле CDA указывает Программа. Через клавишу Добавить, медработник вносит необходимые сведения о текущем случае.

Уведомлении в левой части формы, сообщит пользователю APM о заполнении всех разделов в правой части формы.

«Валидация успешно пройдена. Пожалуйста, закройте форму через кнопку ОК для генерации документа и последующей его отправки в федеральный сервис».

| 555 Ирина Ивановна 10.10.197             | 6                                                                                                    |                                                                                                    |      |
|------------------------------------------|----------------------------------------------------------------------------------------------------|----------------------------------------------------------------------------------------------------|------|
| Отчет • Отправить в РЭМД • М             | ед. документация 👻                                                                                                    |                                                                                                    |      |
| урная карта                              | Амбулаторная карта                                                                                                    |                                                                                                    |      |
| от 04.12.2021                            | Номер карты 55555                                                                                                    |                                                                                                    |      |
| Терапевт Е.Ю.)                           | Документ протокола консультации (онко) (новый)                                                                                                    | – 🗆 X                                                                                                    |      |
|                                          | Пациент Ирина Ивановна                                                                                                    |                                                                                                    |      |
|                                          | Валидация успешно пройдена. Пожалуйста, закройте форму через кнопку<br>ОК для генерации документа и последующей его отправки в федеральный<br>сервис. | Протокол консультации (онко)     АВТОР ДОКУМЕНТА     Е.Ю. (Гералевт)     поллисывающий сотрудник     Е.О. (Гералевт)     Дополнительная информация     ДОКУМЕНТ     БИТАЛЬНЫЕ ПАРАМЕТРЫ     ЗАКЛЮЧЕНИЕ ВРАЧА СПЕЦИАЛИСТА     ДОПОЛНИТЕЛьНЫЕ СВЕДЕНИЯ О КОНСУЛЬТАЦИИ     Открыть 💓 | IPOE |
|                                          |                                                                                                    | СВЯЗАННЫЕ ДОКУМЕНТЫ Добзяить 🕅                                                                                                    |      |
| утреннее направление Внешнее на          |                                                                                                    | Данные о медицинских картах пациента откорыть 🗶                                                                                                    |      |
| Вид конс. Основная ~<br>Вид оплаты ОМС ~ |                                                                                                    | Дата прикрепления Описание                                                                                                    |      |
| втор направления                         |                                                                                                    |                                                                                                    |      |
| редварительный диагноз                   |                                                                                                    | ДАТА СОЗДАНИЯ ДОКУМЕНТА 4 декабря 2021 г. 📑 🖛                                                                                                    |      |
| од МКБ                                   |                                                                                                    | Печать протокола     Отправить в РЭМД                                                                                                    |      |
| омментарии к направлению                 |                                                                                                    | Ок Отмена                                                                                                    |      |
|                                          | МО по данному случаю заболевания                                                                                                    | Справка о стоимости Печать Отказ                                                                                                    |      |
|                                          |                                                                                                    | Ок Отмена                                                                                                    |      |

Для продолжения необходимо нажать клавишу ОК.

Откроется форма **МЕДИЦИНСКАЯ ДОКУМЕНТАЦИЯ**. На вкладке **Документ**: где по клавише **ОТКРЫТЬ** медработнику будет загружен предпросмотр, сформированного документа. В поле номер документа указан автоматически сформированный номер документа внутри MO.

| зголучал соращения Зуоная карта | Hendylia (ujuna ki kaju la                                                                                                    |
|---------------------------------|----------------------------------------------------------------------------------------------------|
| Случай обращения (<не указан>)  | Данные о пациенте                                                                                                    |
| of 04.12.2021                   | Номер карты 55555                                                                                                    |
| panesi L.O.,                    | Исход случая обращения от 04.12.2021 — С Х                                                                                                    |
|                                 | OTver - Med. dokynehrauw -                                                                                                    |
|                                 | District a second to Construct the Construction in COVID-19                                                                                                    |
|                                 |                                                                                                    |
|                                 | Пиртися 12000 и Диагнозы в анамнере Мелицинская докулентация (новый) — П Х                                                                                                    |
|                                 |                                                                                                    |
|                                 | <u>сисцентия (яко)</u> Очини нерификли оснотр                                                                                                    |
|                                 | Основное Дополнительно                                                                                                    |
|                                 | Характер заболевания Для. атрибуты Оказанные услуги Результаты регистрации. Отправка                                                                                                    |
|                                 | Howen converter 885 (+) Cenua                                                                                                    |
|                                 |                                                                                                    |
|                                 | Внешная причина Тип травмы Файл документа: ЭМЗУУ У.3.3 1231 INWOIK 7.03 Наименование документа: АКО2.CUA_UNKO_CUNSULTATION                                                                                                    |
|                                 | Признак наличия травмы Дата записи: 04.12.2021 Олисание документа: Документ протокола консультации (                                                                                                    |
|                                 | Дигансерный учет Дата следиошей явки Должность: Е.Ю. (Терапеет) Дата события: 04.12.2021 14:12                                                                                                    |
|                                 | Статус ДН по стат. талонам Получатель. док-та                                                                                                    |
|                                 |                                                                                                    |
|                                 |                                                                                                    |
|                                 | Признак Не состаит Группа Голокить отправку                                                                                                    |
|                                 | Панные об осложнении основного заболевания Подписать документ Удалить подписать документ Удалить подписать |
|                                 |                                                                                                    |
| еннее направление Внешнее на    |                                                                                                    |
| Онс Основная У                  | КСГ Подобрать КСГ                                                                                                    |
|                                 | Панные о солутствующих заболеваниях                                                                                                    |
| оплаты ОМС 🗸                    | MKE Deerhoa                                                                                                    |
| о направления                   |                                                                                                    |
|                                 |                                                                                                    |
| варительный лиагноз             | A                                                                                                    |
|                                 |                                                                                                    |
|                                 | Vexxa CRO                                                                                                    |
| ИКБ                             | исход ооращения случая закончен - улучшение 1р. здоровоя                                                                                                    |
|                                 | Bpay E.N. (Tepaneer) Kenewanym 3                                                                                                    |
| ментарии к направлению          | Дата окончания СПО будат равия дате последнего посещения<br>М/ по познатичности списа абполяванае<br>Справка о стоимости                                                                                                    |
|                                 | Печать Отказ                                                                                                    |
|                                 |                                                                                                    |
|                                 | Ок Отмена                                                                                                    |
|                                 |                                                                                                    |

| й случай обращени                                                                     | 8 Зибная карта Амбулаторная карта                                                                                |                                  |                            |                           |                        | -                       |                                      |       |
|---------------------------------------------------------------------------------------|----------------------------------------------------------------------------------------------------|----------------------------------|----------------------------|---------------------------|------------------------|-------------------------|--------------------------------------|-------|
| Іокумент протоко                                                                      | па консультации (онко) (новый)                                                                                   |                                  |                            |                           | – 🗆 X                  |                         |                                      |       |
| Тациент                                                                               | Ирина Ивановна                                                                                                   |                                  |                            |                           |                        |                         |                                      | Номер |
|                                                                                       | 1000 Harrison 1000                                                                                               | _ ^                              |                            | Протокол консультации (он | (C)                    |                         |                                      | дейст |
| Пациент                                                                               | Ирина Ивановна<br>Женский                                                                                        | - 1                              | АВТОР ДОКУМЕНТА            |                           |                        |                         |                                      |       |
| Дата                                                                                  | The surveyory of the                                                                                             |                                  | E.IO. (Tepan               | <u>1887)</u>              |                        |                         |                                      |       |
| рождения:                                                                             |                                                                                                    | _                                | подписывающий с            | ОТРУДНИК                  |                        |                         | - 0 X                                | Сост  |
| информация                                                                            | Адрес регистрации:<br>г.Севастополь, ул.Правды                                                                   |                                  | E.IO. (Tepan               | ee T)                     |                        |                         |                                      |       |
|                                                                                       | Контакты:                                                                                                    |                                  |                            | Дополнительная информация |                        |                         |                                      |       |
|                                                                                       |                                                                                                    | _                                | ДОКУМЕНТ                   |                           | Открыть 👷              | ы регистрации. Отправка |                                      |       |
| Медицинская                                                                           | ГБУЗС "Городская больница №1 им. Н.И. Пирогова"                                                                  |                                  | ВИТАЛЬНЫЕ ПАРАМЕТ          | Phi                       | OTXDNTN                | Coour                   |                                      | 7 L   |
| организация                                                                           | Поликлиника №1 Городской больницы №1 им. Н.И. Пирого<br>Апрес: 200011. Серестолодь с. с. Серестолодь ул. Аличное | ва                               | of the local sector sector |                           |                        |                         |                                      |       |
| Адрес. 299011, Севастополь Г, Г. Севастополь, ул. А,<br>Октябрьского, д. 19 Регион 92 |                                                                                                    | JIA ЗАКЛЮЧЕНИЕ ВРАЧА СПЕЦИАЛИСТА |                            | Открыть                   | Паименование документа | REPART ON CONSOLITATION | E I                                  |       |
|                                                                                       | Контакты: (раб.): ;                                                                                              |                                  | дополнительные с           | ВЕДЕНИЯ О КОНСУЛЬТАЦИИ    | Открыть 👷              | • Описание документа:   | Документ протокола консультации (    | 1     |
| Направление                                                                           | Неизвестно                                                                                                    |                                  | СВЯЗАННЫЕ ДОКУМЕ           | нты                       | Добавить 👷             | Дата события:           | 04.12.2021 14:12                     | 1     |
| паправление. Пеизвестно                                                               |                                                                                                    | _                                | ДИАГНОЗ                    |                           | Открыть 👷              | Тип документа:          | 105 - SMSV5 ВИМИС Онколог            |       |
|                                                                                       |                                                                                                    |                                  | ДАННЫЕ О МЕДИЦИН           | СКИХ КАРТАХ ПАЦИЕНТА      | Открыть 👷              | Готов к отправке        |                                      |       |
| -                                                                                     |                                                                                                    |                                  |                            |                           |                        | Отложить отправку       |                                      |       |
| Осмотр                                                                                | (консультация) пациента от 4                                                                                     |                                  | ПРИКРЕПЛЕННЫЕ ДО           | кументы                   |                        | Подлисать документ      | <u>Удалить подпись</u> Добавить роль |       |
| Декабря                                                                               | 2021                                                                                                    |                                  | Дата прикрепления          | Описание                  |                        | Фамилия Имя             | а Организация                        |       |
|                                                                                       |                                                                                                    |                                  |                            |                           |                        |                         |                                      |       |
|                                                                                       |                                                                                                    | - 1                              |                            |                           |                        |                         |                                      |       |
| Сведения о консул                                                                     | smauuu                                                                                                    |                                  |                            |                           |                        |                         |                                      |       |
| Обраще                                                                                | ие Первичный                                                                                                    |                                  |                            |                           |                        |                         |                                      |       |
| Me                                                                                    | сто Амбулаторно-поликлиническое учреждение                                                                       |                                  |                            |                           |                        |                         |                                      |       |
| проведе                                                                               | ия                                                                                                    | _                                | ДАТА СОЗДАНИЯ ДОК          | YMEHTA                    | 4 декабря 2021 г       |                         | >                                    |       |
| -                                                                                     |                                                                                                    | _ ~                              | Печать протокола           |                           | Отправить в РЭМД       |                         |                                      | 1     |
| ZAUSIAR AULA                                                                          |                                                                                                    |                                  |                            |                           |                        | 3                       | Ok Отмена                            | 1     |
|                                                                                       |                                                                                                    |                                  |                            |                           |                        |                         |                                      | -1    |
| ментарии к направл                                                                    | Дата окончания СПО будет равна дате последнего п                                                                 | осещения                         | Справка о стои             | MOCTU                     |                        |                         |                                      |       |
|                                                                                       | то по данному случаю заослевания                                                                                 |                                  | Печать                     | Отказ                     |                        |                         |                                      |       |

На вкладке **Отправка** указан профиль ИС, в которую будет осуществляться передача СЭМД. Указано наименование триггерной точки, по которой формируется документ.

| екуший случай обращения Зибная карта | Auforemanness Kenna                                                                                              |
|--------------------------------------|----------------------------------------------------------------------------------------------------|
| Спуцай обращения (кне указана)       |                                                                                                    |
| or 04.12.2021                        | Номер карты 55555                                                                                                |
| Терапевт Е.Ю.)                       | Исход случая обращения от 04.12.2021 — — Х нее)                                                                  |
|                                      | Отчет • Мед. документация •                                                                                      |
|                                      | Диатноз Заключение / Рекомендации Дополнительно COVID-19                                                         |
|                                      | Панные по осноеному заболеванию                                                                                  |
|                                      | Диагноза 200.0 Диагноза в знамноза – Медицинская докулиентация (новый) – С Х                                     |
|                                      | Сводения о случае Общий медицинский осмотр Отчет -                                                               |
|                                      | Лечения (онко)                                                                                                   |
|                                      | Интерно събоказание слуги Результаты регистрация Отправка                                                        |
|                                      | Apple (c) 3000/cebamin L Desit: atr.                                                                             |
|                                      | Стадия заболевания                                                                                               |
|                                      | Внешняя причиня Тип травмы ВИМИС ССЗ                                                                             |
|                                      | Признак наличия травмы                                                                                           |
|                                      | Писпансерный учет Дата следующей явки 🔽 ВИМИС ОНКО                                                               |
|                                      | Статус ДН по стат. тапонам                                                                                       |
|                                      | Craryc (JH no 030) C 2002076                                                                                     |
|                                      |                                                                                                    |
|                                      |                                                                                                    |
|                                      | Панные об осложнении основного заболевания                                                                       |
| Внутреннее направление Выешыее на 1  |                                                                                                    |
|                                      | Условие выявления                                                                                                |
| Вид конс. Основная ~                 | К.Г. ] Подсорать К.Г. Вывеление диагностических исследования                                                     |
| Вид оплаты ОМС ~                     |                                                                                                    |
| A                                    |                                                                                                    |
| Автор направления                    |                                                                                                    |
|                                      | 3                                                                                                    |
| Предварительный диагноз              |                                                                                                    |
|                                      | Vexog CTIO                                                                                                    |
| Код МКБ                              | исход ооращения <u>нитучки законтина - титучки законтина - титучки законтина - титучки законтина - Ок</u> Отмена |
|                                      | Bps4 E.W.(Ispancer) Koscuracy 3                                                                                  |
| Комментарии к направлению            | Дата окончения С. П. о оддет равня дате последнего посещения<br>МО по даболевания Справка о стоимости            |
|                                      | Печать Отказ                                                                                                    |
|                                      |                                                                                                    |
|                                      | Ок Отмена                                                                                                    |

По нажатию клавиши ОК на любой вкладке, форма **МЕДИЦИНСКАЯ ДОКУМЕНТАЦИЯ** будет закрыта. Документ подготовлен к передаче по профилю в ВИМИС «Онкология».

Последовательно закрывая формы и подтверждая согласием на сохранение данных, пользователь АРМ внутри Программы сохраняет все полученные данные и документы, с использованием клавиши возвращается к форме Исхода текущего случая.

# 5 ПЕРЕДАЧА ДАННЫХ В ВИМИС «ОНКОЛОГИЯ»

Передача СЭМД в ВИМИС «Онкология» осуществляется в автоматическом режиме.

# 6 ТИПОВЫЕ АВАРИЙНЫЕ СИТУАЦИИ

Типовые аварийные ситуации при работе с подсистемой «Формирование СЭМД» приведены в Таблице 1.

Таблица 1 - Типовые аварийные ситуации при работе с подсистемой

| N⁰  | Аварийные         | Требуемые действия пользователя при                                                                                                    |  |  |
|-----|-------------------|----------------------------------------------------------------------------------------------------|--|--|
| п\п | ситуации          | возникновении ошибки                                                                                                    |  |  |
| 1   | Действия в случае | В случае несоблюдения условий технологического                                                                                                    |  |  |
|     | несоблюдения      | процесса либо при отказах технических средств                                                                                                    |  |  |
|     | условий           | персоналу, обслуживающему систему, следует                                                                                                    |  |  |
|     | выполнения        | обратиться в соответствующее структурное                                                                                                    |  |  |
|     | технологического  | подразделение, которое отвечает за эксплуатацию<br>программных и технических средств.<br>При обращении в службу технической поддержки<br>необходимо указать персональные и контактные<br>данные пользователя, описание проблемы и порядок<br>действий, приведший к возникновению ошибки |  |  |
|     | процесса, в том   |                                                                                                    |  |  |
|     | числе при         |                                                                                                    |  |  |
|     | длительных        |                                                                                                    |  |  |
|     | отказах           |                                                                                                    |  |  |
|     | технических       |                                                                                                    |  |  |
|     | средств           |                                                                                                    |  |  |
|     |                   |                                                                                                    |  |  |
| 2   | Действия по       | В случае повторного возникновения нестандартного                                                                                                    |  |  |
|     | восстановлению    | сообщения об ошибке персоналу, обслуживающему                                                                                                    |  |  |
|     | программ и / или  | систему, следует обратиться в соответствующее                                                                                                    |  |  |
|     | данных при отказе | структурное подразделение, которое отвечает за                                                                                                    |  |  |
|     | носителей или     | эксплуатацию программных и технических средств.                                                                                                    |  |  |
|     | обнаружении       | При обращении в службу технической поддержки                                                                                                    |  |  |
|     | ошибок в данных   | необходимо указать персональные и контактные                                                                                                    |  |  |
|     |                   | данные пользователя, описание проблемы                                                                                                    |  |  |
|     |                   | (сообщение об ошибке) и порядок действий,                                                                                                    |  |  |
|     |                   | приведший к возникновению ошибки                                                                                                    |  |  |
| 3   | Действия в        | В случае обнаружения несанкционированного                                                                                                    |  |  |
|     | случаях           | вмешательства в данные персоналу,                                                                                                    |  |  |
|     | обнаружении       | обслуживающему систему, следует обратиться в                                                                                                    |  |  |
|     | несанкционирован  | соответствующее структурное подразделение,                                                                                                    |  |  |
|     | ного              | которое отвечает за эксплуатацию технических                                                                                                    |  |  |
|     | вмешательства в   | средств. При этом необходимо указать персональные                                                                                                    |  |  |
|     | данные            | и контактные данные пользователя, описать                                                                                                    |  |  |
|     |                   | признаки и предполагаемый характер вмешательства,                                                                                                    |  |  |
|     |                   | а также сообщать о перечне данных, подвергшихся                                                                                                    |  |  |
|     |                   | вмешательству                                                                                                    |  |  |
| 4   | Лействия в полену | Во время работы при разрыве связи с сервером                                                                                                    |  |  |
|     | аварийных         | системы возможно возникновение внутренней                                                                                                    |  |  |
|     | аваринных         | ошибки сервера. В данном случае завершите сеанс                                                                                                    |  |  |
|     | ситуациях         | работы, после чего заново войдите в систему.                                                                                                    |  |  |

# Список исполнителей и дата изменения документа

| N⁰ | Исполнитель  | Организация   | Должность                                                             | Дата изменения |
|----|--------------|---------------|-----------------------------------------------------------------------|----------------|
| 1  | Сысоева Е.Н. | ЗАО «ВИТАКОР» | Специалист<br>отдела<br>внедрения и<br>сопровождения<br>ЗАО «ВИТАКОР» | 17.12.2021     |
| 2  |              |               |                                                                       |                |
| 3  |              |               |                                                                       |                |